## 銘傳網路電視台校園新聞上傳步驟 - 秘書端

➡ 步驟1、請輸入網址:

http://nettv.mcu.edu.tw/ or http://nettv.mcu.edu.tw/nettv/

↓ 步驟2、點選 [[會員中心]]

| 不安全   nettv.mcu.edu.tw/nettv/MediaByCategory.aspx?cid=OBer5XPiM8HUTAdAH1N4Ug%3d%3d |   |    |      |              |                |            |                    |                | Q    | ☆ 🕛 |
|------------------------------------------------------------------------------------|---|----|------|--------------|----------------|------------|--------------------|----------------|------|-----|
| ar i                                                                               |   |    |      |              |                |            |                    | 網路電視台粉絲頁       | ✓讃   |     |
| NETTV                                                                              | G | 首頁 | HOME | ₩<br>開影片 HOT | ☆ 系所特色 FEATURE | 💮 61週年校慶專區 | ■銘傳~週 MC<br>WEEKLY | 8 會員中≪ ι       | JSER | Ŀ.  |
|                                                                                    |   |    |      |              |                |            |                    |                |      | ľ   |
|                                                                                    |   |    |      |              |                |            |                    | へ<br>服装設計的創新與創 | 業-   |     |

## ▶ 步驟3、輸入帳號及密碼(教職員資訊系統)。並按 [[確定]]

| 現場直播   每日新聞   61週年校慶  <br> | 精采傳院   校園生活   銘傳特色                        | 行動學習   數位典藏   MOL銘報       | 請點選▼ |
|----------------------------|-------------------------------------------|---------------------------|------|
| ▋ 您所在位置: 首頁 > 會員中心         |                                           |                           |      |
|                            | <b>食員登入</b><br>MEMBER LOGIN<br>で碼:<br>密碼: | 7800753<br>••••••••<br>確定 |      |
|                            |                                           |                           |      |

## 🖊 步驟4、點選 [[影音審核]]

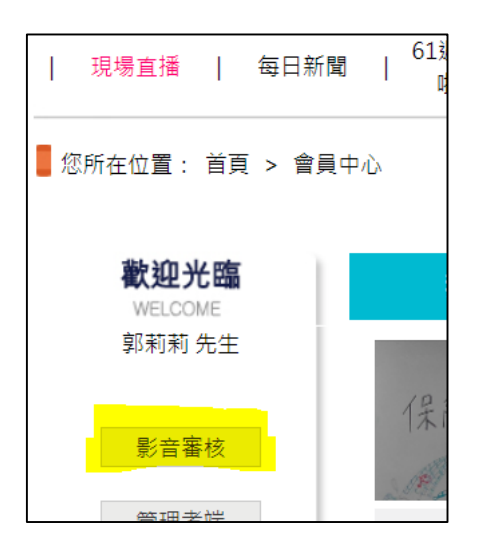

## ↓ 步驟5、請點選[[媒體上傳]] → [[新聞稿上傳]]。

資料輸入完畢時請點選[[存檔]]。

\*\*說明:1.[[預計播放日期]] 為特色台內播放日期。 2.系統將於每日晚間 12:00 產生語音檔。

| <u>e</u>       |                        |                                                                                                    | 網路電視台粉絲頁 📫 讚          |  |  |  |  |  |  |
|----------------|------------------------|----------------------------------------------------------------------------------------------------|-----------------------|--|--|--|--|--|--|
| NETTV 銘傳網調     | 格電視台 NETTV 媒體上1        | <sup>赛 MEDIA</sup>                                                                                                    | 類別維護 CATEGORY SETTING |  |  |  |  |  |  |
| <b></b>        | ⑧ 您所在位置: 媒體上傳-新        | <b>追稿上</b> 傳                                                                                                    |                       |  |  |  |  |  |  |
| <u> 系院媒體上傳</u> | ẩ> 系院新聞稿上傳             |                                                                                                    |                       |  |  |  |  |  |  |
| 照片典藏           | 新聞標題(限100字元)           | 科技部大專生研究計畫即起申請 3/4前上傳                                                                                                    |                       |  |  |  |  |  |  |
| <b>4</b>       | 所屬單位                   | 銘傳一週                                                                                                    |                       |  |  |  |  |  |  |
| 新聞稿上傳          | 預計播放日期                 | 2019/01/26                                                                                                    |                       |  |  |  |  |  |  |
| (約屆电化百昌)主國)    | 到                      | 2019/01/30                                                                                                    |                       |  |  |  |  |  |  |
|                | 新聞稿內容限500字             | 【本书訊】 近年來,本村在和扶部大學學生學問研究計畫成濃輝學,107年度通過<br>137件書前:高。認計量108年度目的日起接受中面。提甲道的大一同變,須筆欄研<br>台資料書前:高。認計量108年度目的日起接受中面。提甲道的大一同變,須筆欄研<br>子型時間,這個對於更見志。<br>保健單位研發處表示,計畫畫以10頁為限,研究計畫內容內括,適要、研究動機<br>與研究問題、文獻回躍與提試,研究方法及步驟,僅用結果,參考文獻。需要指<br>增發授指導內容。計畫畫以10頁為限。產年成濃單(正本)至107學年度上學現止,<br>成濃單須須有名位發散發出冊細觀量,還在增過原作之力這個一,給心清瞭可辨<br>識,資料不全或模糊者將不以提件畫補。差得相違類計畫中自人發化」各計畫<br>專具和不全或機構著所不以提件畫稱,是相同類目不希重要提出。<br>至對聲聲調牌性問題,可,自然非證資訊出時期移動。此行用是相關的一个重要提出。<br>至對聲響調牌性問題,可,自然主導出時期移動。此行用是相同類目不希重要提出。<br>7592,9 或治研發蟲季心恰老師,力機是261. |                       |  |  |  |  |  |  |
|                | 照片上傳(檔案類型 jpg)<br>最多三張 | 1D0C1013.jpg × Remove Select                                                                                                    |                       |  |  |  |  |  |  |
|                |                        | 清畫面重新輸入 存檔                                                                                                    |                       |  |  |  |  |  |  |
|                | 內容將於每日 12:00 Pm 轉權.於隔  | 日上架於網站・                                                                                                    |                       |  |  |  |  |  |  |

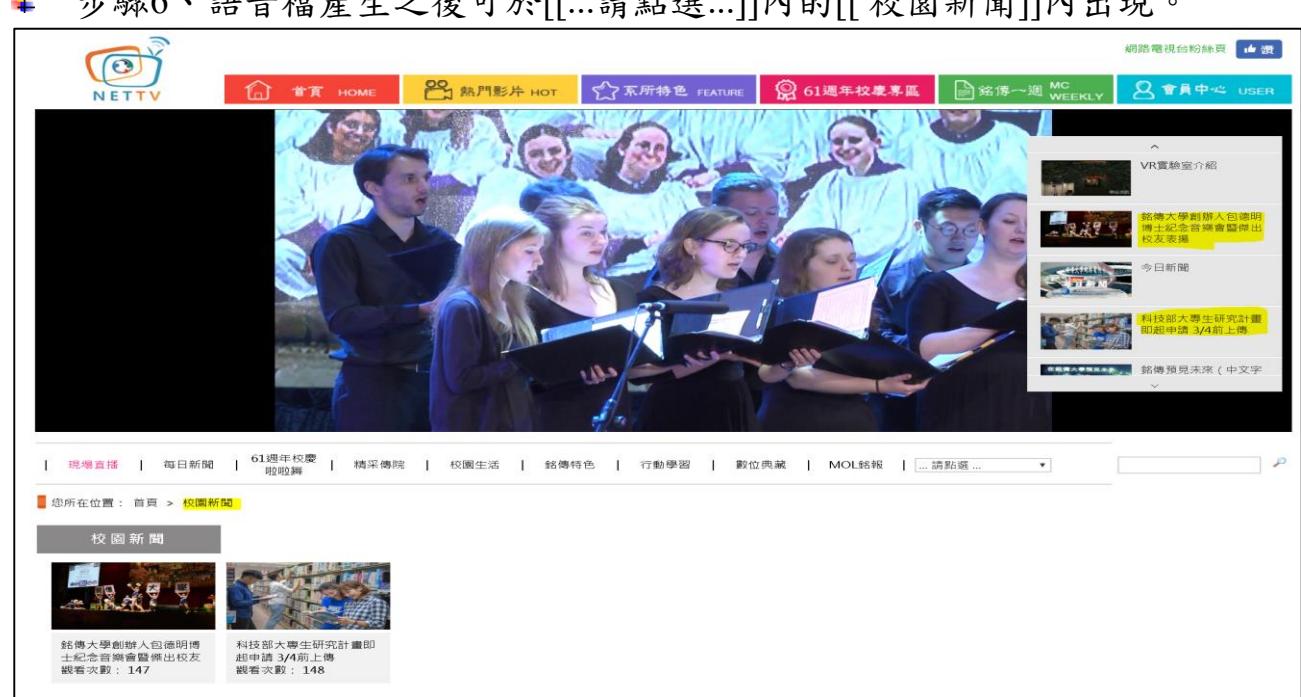

步驟6、語音檔產生之後可於[[...請點選...]]內的[[校園新聞]]內出現。